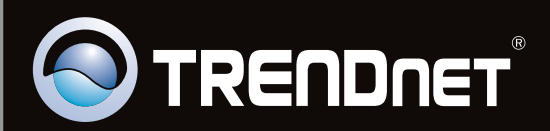

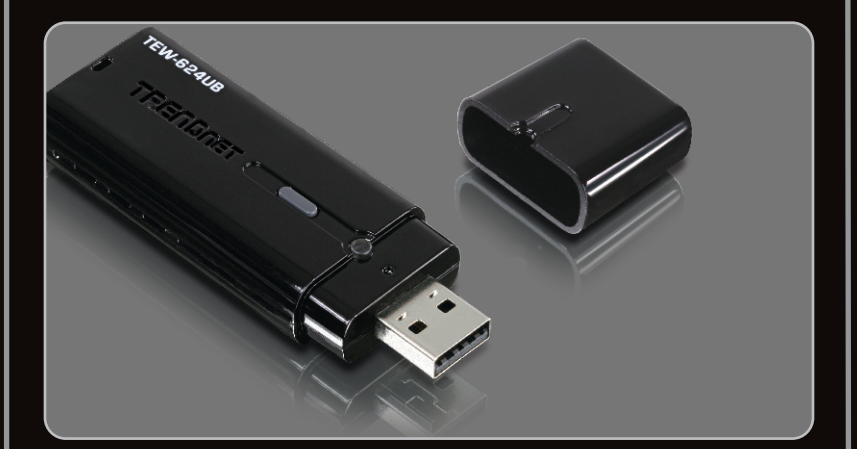

Guide d'installation rapide

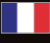

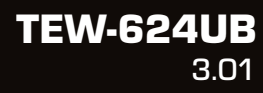

# Table of Contents

| Français                                | 1 |
|-----------------------------------------|---|
| 1. Avant de commencer                   | 1 |
| 2. Procéder à l'installation            | 2 |
| 3. Utilisation de l'adaptateur sans fil | 3 |
|                                         |   |
|                                         |   |

| Troubleshooting | 5 |
|-----------------|---|
|                 |   |

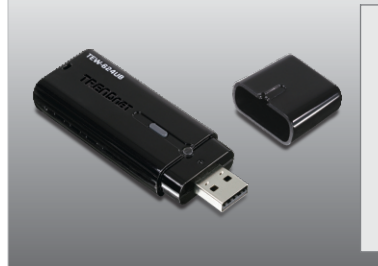

## Contenu de l'emballage

- TEW-624UB
- CD-ROM avec le pilote et l'utilitaire
- Guide d'installation rapide en plusieurs langues

## Configuration du système

- USB port: 2.0 ou 1.1
- Lecteur de CD-ROM
- Microprocesseur: 300 MHz ou supérieur (XP/2000) / 800MHz ou supérieur (Windows Vista)
- Mémoire: 256MB RAM ou supérieur (XP/2000) / 512MB RAM ou supérieur (Windows Vista)
- Windows 7/Vista/XP/2000

Important ! N'INSTALLEZ PAS l'adaptateur USB dans l'ordinateur avant qu'on ne vous le demande.

# **Utilisateurs Windows**

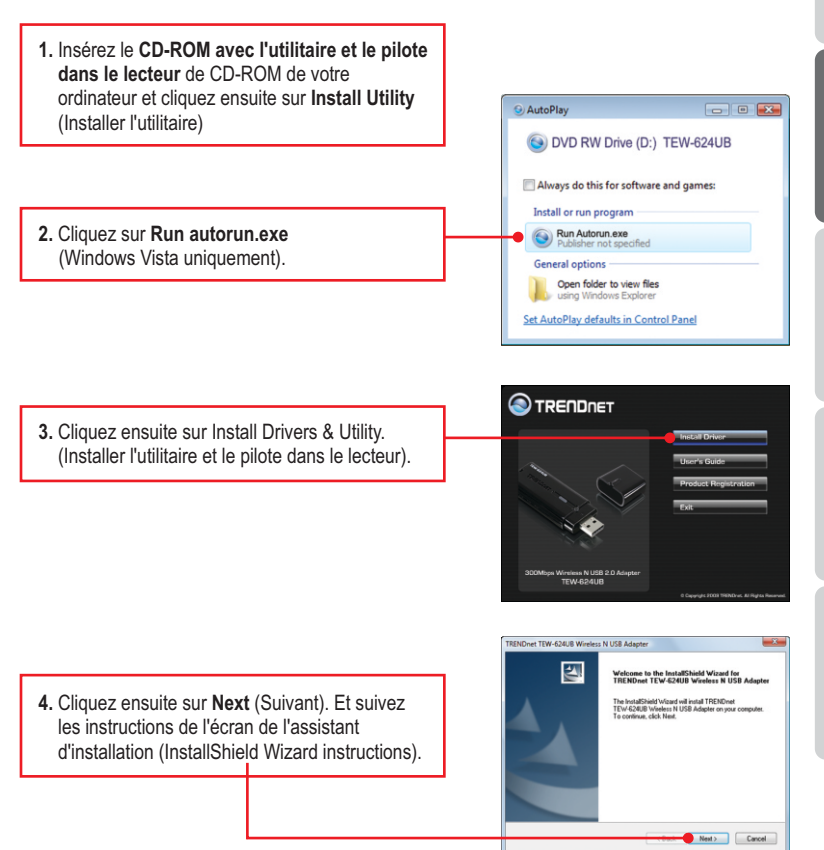

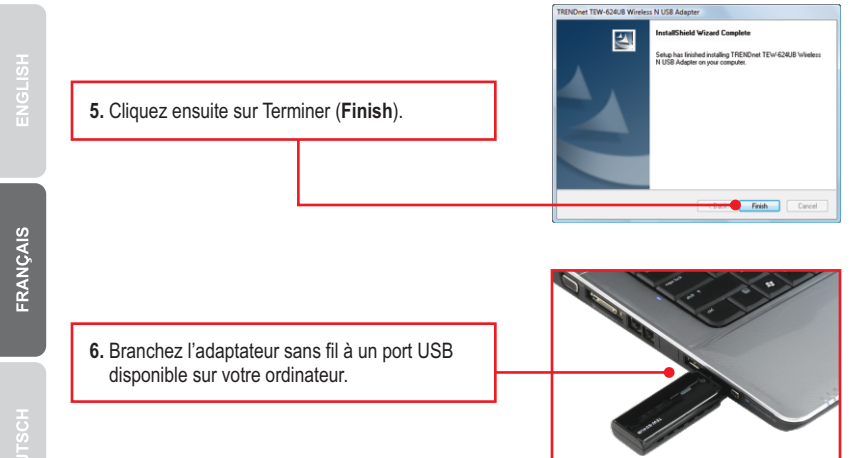

7. Les gestionnaires s'installeront automatiquement.

# L'installation est maintenant complète.

## 3. Utilisation de l'adaptateur sans fil

 Dans le coin inférieur droit de l'écran, doublecliquez sur l'icône TEW-624UB manager (gestionnaire TEW-624UB).

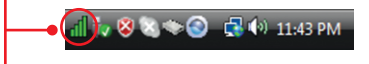

2. Cliquez sur Site Survey (Analyse du site), sélectionnez le SSID et cliquez sur Connect (Brancher).

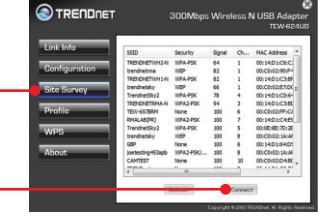

 Si le cryptage est activé sur votre point d'accès, sélectionnez le type d'Authentification, le mode de cryptage, saisissez la clé de cryptage et cliquez sur Appliquer.

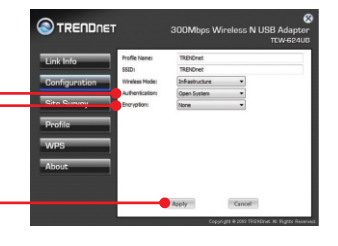

## La configuration sans fil est à présent terminée.

Si vous désirez des informations détaillées sur la configuration et les paramètres avancés du TEW-624UB, veuillez consulter la rubrique Dépannage, le guide de l'utilisateur sur CD-ROM ou le site Internet de TRENDnet sur http://www.trendnet.com.

#### Enregistrez votre produit

Afin d'être sûr de recevoir le meilleur niveau de service clientèle et le meilleur support possibles, veuillez prendre le temps d'enregistrer votre produit en ligne sur: www.trendnet.com/register

Nous vous remercions d'avoir choisi TRENDnet.

# I inserted the Utility & Driver CD-ROM into my computer's CD-ROM Drive and the installation menu does not appear automatically. What should I do?

For Windows 2000/XP, if the installation menu does not appear automatically, click **Start**, click **Run**, and type **D:**\autorun.exe where "D" in "D:\autorun.exe" is the letter assigned to your CD-ROM Drive, and then press the ENTER key on your keyboard. For Windows Vista, if the installation menu does not appear automatically, click **Start**, click the **Start Search** box, and type **D:**\autorun.exe where "D" in "D:\autorun.exe" is the letter assigned to your CD-ROM Drive, and then press the ENTER key on your keyboard.

# I completed all the steps in the quick installation guide, but my Wireless USB Adapter is not connecting to my access point. What should I do?

- 1. Verify that the SSID matches your wireless router or access point's SSID
- Please check with your network administrator for security key in order to access a secured wireless access point or router. Please refer to the User's Guide for more information regarding wireless network security.
- Check your TCP/IP properties to ensure that Obtain an IP address automatically is selected.
- Double-click the TEW-624UB Manager icon, click Site Survey and then click Refresh to check and see if there are any available wireless networks listed.

#### Windows is unable to recognize my hardware. What should I do?

- 1. Make sure your computer meets the minimum requirements as specified in Section 1 of this quick installation guide.
- 2. You must complete the installation of the TEW-624UB Manager (as described in Section 2) before connecting the Wireless USB Adapter to your computer.
- 3. Connect the Wireless USB Adapter to a different USB port on your computer.

#### I cannot open the TEW-624UB Manager. What should I do?

Access your device manager to make sure the adapter is installed properly. If you see a networking device with a yellow question mark or exclamation point, you will need to reinstall the device and/or the drivers. To access the device manager on Windows 2000/XP, right-click **My Computer**, click **Properties**, click the **Hardware** tab, and then click **Device Manager**. To access the device manager on Windows Vista, right-click **Computer**, click **Properties** and then click **Device Manager**.

If you still encounter problems or have any questions regarding the **TEW-624UB**, please refer to the User's Guide included on the Utility & Driver CD-ROM or contact TRENDnet's Technical Support Department.

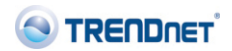

#### Coordonnées du fournisseur:

Nom: TRENDware International, Inc.

Adresse: 20675 Manhattan Place Torrance, CA 90501 USA

#### Détails du produit:

Nom du produit: 300Mbps Wireless N USB 2.0 Adapter

Modèle<sup>.</sup> TEW-624UB

Nom Commercial: TRENDnet

#### Détails standard applicable:

EN 300 328 V1.7.1: 10-2006 EN 301 489-1 V1.5.1: 11-2004 FN 301 489-17 V1 2 1:08-2002 EN 50371: 2002 EN 50392: 2004 EN 60950-1: 2001 EN 60950-1/A11: 2004

#### Déclaration:

l'appareil est conforme aux exigences essentielles de la directive 1999/5/CE du Parlement européen et du Conseil du 9 mars 1999 concernant les équipements hertziens et les équipements terminaux de télécommunications et la reconnaissance mutuelle de leur conformité.

Je declare par la présente que les produits et appareils mentionnés ci-dessus sont conformes aux standards et aux dispositions des directives.

> Sonny Su Name (Full Name)

July 21, 2009

Date

# **CE**0560(!)

Director of Technology

Position / Title

#### Certifications

This equipment has been tested and found to comply with FCC and CE Rules. Operation is subject to the following two conditions:

(1) This device may not cause harmful interference.

(2) This device must accept any interference received. Including interference that may cause undesired operation.

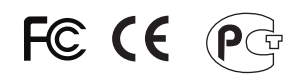

Waste electrical and electronic products must not be disposed of with household waste. Please recycle where facilities exist. Check with you Local Authority or Retailer for recycling advice.

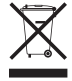

NOTE: THE MANUFACTURER IS NOT RESPONSIBLE FOR ANY RADIO OR TV INTERFERENCE CAUSED BY UNAUTHORIZED MODIFICATIONS TO THIS EQUIPMENT. SUCH MODIFICATIONS COULD VOID THE USER'S AUTHORITY TO OPERATE THE EQUIPMENT.

#### ADVERTENCIA

En todos nuestros equipos se mencionan claramente las caracteristicas del adaptador de alimentacón necesario para su funcionamiento. El uso de un adaptador distinto al mencionado puede producir daños fisicos y/o daños al equipo conectado. El adaptador de alimentación debe operar con voltaje y frecuencia de la energia electrica domiciliaria existente en el pais o zona de instalación.

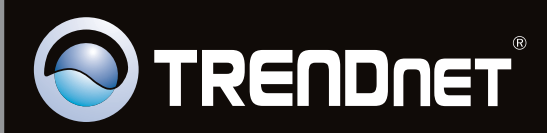

# **Product Warranty Registration**

Please take a moment to register your product online. Go to TRENDnet's website at http://www.trendnet.com/register

Copyright ©2010. All Rights Reserved. TRENDnet.